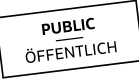

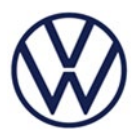

# E-Invoice process of the finance application on <u>www.vwgroupsupply.com</u>

Please note: The electronic invoice process is only applicable for invoices stating German VAT or for net invoices (e.g. for VAT exempt or reverse-charge transactions).

The purpose of the following description is to visualize the electronic invoicing process within the finance application 3.0 on the group business platform. The option to upload a PDF version of your invoice has been transferred to step 4 of the invoicing process alongside the implementation of FIN3.0. Recording the invoice positions in step 3 is now mandatory in any case. To start the finance application, you have to follow the link below on the group business platform.

For the login on <u>www.vwgroupsupply.com</u> use your profile ID and the associated password.

|                            | VOLKSWAGEN                                         |                                         |
|----------------------------|----------------------------------------------------|-----------------------------------------|
| ń                          | News Applications FAST EU-GDPR Information Support |                                         |
| Applications               |                                                    |                                         |
| Search ONE.Portal Google Q | Finance Application                                | Last changed: 15.06.2017<br>Version 2.5 |
| My Tasks<br>My Messages    | FIN Overview Supporting media Contact              | C                                       |
| Glossary                   | + Tasks and features                               | d Start                                 |
| Information Library        | + User groups                                      | Start                                   |
| Web Trainings              | + Further information                              |                                         |
| INIY Promie<br>Settings    |                                                    |                                         |

Login  $\rightarrow$  Applications  $\rightarrow$  Finance Application (FIN)  $\rightarrow$  Start  $\checkmark$ 

Figure 1

| PUBLIC     |
|------------|
|            |
| ÖFFENTLICH |
|            |

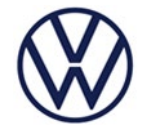

A new window will open. On the left side you can see all available menu options and on the right side you can see an overview of your chosen option. Additionally, if you click on the question mark icon it will open a more detailed guide.

|                             |                  | VOL                                    | GROUP                        |            |                     |                          |
|-----------------------------|------------------|----------------------------------------|------------------------------|------------|---------------------|--------------------------|
| FIN V2.0                    |                  |                                        |                              | Finanzdate | n Elektronische- (D | 1403006) > <u>loqout</u> |
|                             | Financial Da     | ta for DUNS 11-111-111                 | 2                            |            |                     |                          |
| Financial Data<br>Bookings  | General Infor    | mation                                 |                              |            |                     | ?                        |
| Processed Deliveries        | There are no un  | read receipts within the last 6 mor    | iths.                        |            |                     |                          |
| Open Deliveries<br>Payments | Please note that | all data displayed in this application | on is from the previous day! |            |                     |                          |
| Invoices                    | Current Supp     | lier Selection                         |                              |            |                     | ?                        |
| Personal Settings           | The following su | ppliers are included in your financi   | al data search:              |            |                     |                          |
|                             | Organization     | Company Name                           | City                         | Number     | Index A             | ccounts                  |
|                             | organization     | company name                           | City                         | Number     | # Selected          | Excluded                 |
|                             | Germany          | Mustermann AG                          | Musterhausen                 | 00001111   | 2                   | 0                        |
|                             | Germany          | Mustermann AG                          | Musterhausen                 | 0222222    | 1                   | 0                        |
|                             | Germany          | Mustermann AG                          | Musterhausen                 | 09999999   | 1                   | 0                        |
|                             | Change Setting   | 5                                      |                              |            |                     |                          |

Figure 2

The "Invoices" option guides you to the overview of your created and submitted invoices. They are shown in a table which allows you to access past invoices by clicking on the respective receipt number. Likewise, you can search for them by using the filter on top of the page. If your company has not created any invoices yet, no table is shown. To start the process consisting of five steps, you have to use the button "Create New Invoice".

|                      | Invoice fil   | ter                     |                      |     |      |                  |              |                         |              |   |
|----------------------|---------------|-------------------------|----------------------|-----|------|------------------|--------------|-------------------------|--------------|---|
| Bookings             |               |                         |                      |     |      |                  |              |                         |              |   |
| Processed Deliveries | Supplier Nur  | nber:                   |                      |     |      |                  |              |                         |              | • |
| Payments             | Organisation  | •                       |                      |     | •    | Receipt Number   |              |                         |              |   |
| nvoices              | Status:       |                         |                      |     |      | Receipt date:    |              |                         |              | 1 |
| ccount Managers      | Document Ty   | ype:                    |                      |     | •    | Date of creation |              |                         |              | 3 |
| ersonal Settings     | Editor:       |                         |                      |     | -    | Invoice Total:   |              | - [                     |              |   |
|                      |               | Reset Fil               | ter Apply Filter     |     |      |                  |              |                         |              |   |
|                      |               |                         | de la la             |     |      |                  |              |                         |              |   |
|                      | The following | invoices have been ente | red by your company: |     |      |                  |              |                         |              |   |
|                      | Status        | Receipt Number          | Receipt Date         | Тур | Org  | Invoice Total    | Supplier     | Editor                  | Created on • |   |
|                      | 🕼 Draft       | 646465                  | Apr 5, 2019          | IN  | Audi | 0.00 EUR         | 00001111/00  | Finanzdaten Elektronise | Apr 5, 2019  |   |
|                      | ( Draft       | Test 12345              | Apr 5, 2019          | IN  | VWSA | 0.00 EUR         | 00001111/00  | Finanzdaten Elektronise | Apr 5, 2019  |   |
|                      | ( Draft       | Not assigned            | Apr 5, 2019          | IN  | VWOS | 0.00 EUR         | 00001111/00  | Finanzdaten Elektronise | Apr 5, 2019  |   |
|                      | 🕼 Draft       | 34645                   | Apr 5, 2019          | IN  | VW   | 0.48 EUR         | 00001111/00  | Finanzdaten Elektronise | Apr 5, 2019  |   |
|                      | 🕼 Draft       | Not assigned            | Apr 4, 2019          | IN  | VW   | 0.00 EUR         | 00001111/00  | Finanzdaten Elektroniso | Apr 4, 2019  |   |
|                      | 🕼 Draft       | 123                     | Mar 29, 2019         | IN  | VW   | 0.00 EUR         | 00001111/00  | Finanzdaten Elektroniso | Mar 29, 2019 |   |
|                      | V Complete    | 12345                   | Mar 28, 2019         | IN  | VW   | 1.00 EUR         | 00001111/00  | Finanzdaten Elektroniso | Mar 28, 2019 | 1 |
|                      | * Complete    | Not assigned            | Mar 28, 2019         | IN  | VW   | 0.00 EUR         | 00001111/00  | Finanzdaten Elektronise | Mar 28, 2019 |   |
|                      | G Draft       | nor assigned            |                      | -   |      |                  | 000011111/00 | Einanzdatan Elektronise | Mas 20 2010  | 1 |
|                      | ☆ Complete    | Not assigned            | Mar 28, 2019         | IN  | VW   | 0.00 EUR         | 0000111100   | rinanzuaten Elektromist | Mar 20, 2019 |   |

Figure 3

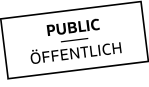

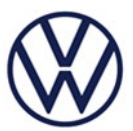

# Invoicing

# Step 1 of 5

At the beginning of the process, you have to choose the recipient organization from the drop down box. For a recipient other than "Volkswagen AG", the process is described in another document in the section for FIN manuals on vwgroupsupply.com.

For legal tax purposes please check if your company VAT-ID and/or the local TAX-ID is filled automatically. If not, your company admin is able to deposit this information within the application "Supplier Database" (Applications  $\rightarrow$  Supplier Database). The information will be transferred to the finance application for all your future invoices.

In addition, you have the option to select a sender different from the invoicing party among all your associated index accounts. Please use the arrow on the right side of the drop down menu to select an index account. Once you are done, click "Next" to complete step 1. The Upload of a complete Invoice has been moved to step 4 since the changeover to FIN3.0.

| Invoice           |                 |  |
|-------------------|-----------------|--|
|                   | Step 1 of 5     |  |
|                   |                 |  |
| Invoice Recipient | ?               |  |
|                   |                 |  |
| Organization:     | please select V |  |
| City:             |                 |  |
| Contact:          |                 |  |
| Invoicing Party   | 2               |  |
|                   |                 |  |
| Supplier Number:  |                 |  |
| Company Name:     | Mustermann AG   |  |
| Street:           | Muster Str. 1A  |  |
| Postal Code:      | 99999           |  |
| City:             | Musterhausen    |  |
| Country:          | Germany         |  |
| VAT-ID:           |                 |  |
| Local Tax-ID:     |                 |  |
| Other sender      | 2               |  |
| Sender:           |                 |  |
|                   |                 |  |
|                   |                 |  |
| Cancel            | Next            |  |

Figure 4

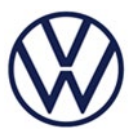

#### Step 2 of 5

This manual describes the requirements for the invoice recipient "Volkswagen AG." For other companies, the information can be found in their respective manual. You can also find information about the requirements in the finance application by following the question mark icon 🖸 in the different sections of the application. Mandatory fields are marked with an asterisk (\*). Please note that these fields do not allow the input of alphabetic or additional characters.

|                                                                                                    |                                                                 | 5tep 2 01 5                                                                                                    |                             |                  |
|----------------------------------------------------------------------------------------------------|-----------------------------------------------------------------|----------------------------------------------------------------------------------------------------|-----------------------------|------------------|
| General Invoice D                                                                                                    | ata                                                             |                                                                                                    |                             | ?                |
|                                                                                                    |                                                                 |                                                                                                    |                             |                  |
| Ocument Type:*                                                                                                    | Invoice                                                         | Currency:*                                                                                                    | EUR - Euro (European Union) | ~                |
| eceipt Number:*                                                                                                    |                                                                 | Receipt Date:*                                                                                                    | 2019-04-04                  |                  |
| elivery Note Number:                                                                                                    |                                                                 | Delivery Date:*                                                                                                    | -                           |                  |
| irm Specific Orde                                                                                                    | r Data                                                          |                                                                                                    |                             | ?                |
| )rder Type:*                                                                                                    | - please select -                                               |                                                                                                    |                             |                  |
| order Type:*                                                                                                    | - please select -<br>ptional)                                   |                                                                                                    |                             | 2                |
| Order Type:*<br>Allocation Data (op<br>Account:                                                                                    | - please select -<br>ptional)                                   |                                                                                                    |                             | ?                |
| order Type:*<br>Nilocation Data (op<br>Account:<br>Delivery Address (                                                              | - please select -<br>otional)<br>if divergent to invoice receip | ▶<br>pt)                                                                                                    |                             | ?                |
| Order Type:*<br>Allocation Data (op<br>Account:<br>Delivery Address (<br>Company Name:                                             | - please select -<br>ptional)<br>if divergent to invoice receip | Dt)                                                                                                    |                             | 5                |
| Order Type:*<br>Nilocation Data (op<br>account:<br>Delivery Address (<br>Company Name:<br>itreet:                                  | - please select -<br>ptional)<br>if divergent to invoice receip | pt)<br>Contact Name:<br>Post Box:                                                                                                    |                             | 2<br>2<br>2<br>2 |
| Order Type:*<br>Allocation Data (op<br>Account:<br>Delivery Address (<br>Company Name:<br>Street:<br>ZIP-Code:                     | please select -  ptional)  if divergent to invoice receip       | pt) Contact Name: Post Box: Site-Code:                                                                                                    |                             | 2                |
| Order Type:*<br>Allocation Data (op<br>Account:<br>Delivery Address (<br>Company Name:<br>Street:<br>Street:<br>ZIP-Code:<br>City: | please select -  ptional)  if divergent to invoice receip       | The second second se |                             | 5<br>5<br>5      |

Figure 5

Receipt Number: enter in this field your invoice number

Receipt Date: enter in this field the date of your invoice

Order Number: enter in this field your numeric order number

Call Off Number: in case of framework contracts, enter in this field your call of number

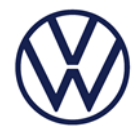

Depending on the order type, different procedures are applied. If you choose "Purchase Order Number" or "Construction Invoice", a new window will open where you can choose the respective order number. The ordered position items will be transferred to the following step automatically.

If you choose "Production Material", the delivery note number must be entered in the field above. In exceptional cases, if no order number is available, tick the box next to "No Order". In this case, it is mandatory to state the requisitioner and the requesting department to enable Volkswagen to retrace your invoice.

| nvoice                |                               |             |              |              |            |          |      |
|-----------------------|-------------------------------|-------------|--------------|--------------|------------|----------|------|
|                       |                               | Step 2 of 5 |              |              |            |          |      |
| General Invoice Da    | ta                            | - F         | Select order |              |            | _        |      |
|                       |                               |             |              |              |            |          |      |
| Document Type:*       | Invoice                       | ✓ Currency  | Order date   | Order number | Price      | Currency | ~    |
| Receipt Number:*      |                               | Receipt     | Mar 26, 2019 | 000000013    | 150.00     | EUR      |      |
| Delivery Note Number: |                               | Delivery    | Jan 7, 2019  | 0079333419   | 81,000.00  | EUR      |      |
|                       |                               |             | Nov 22, 2018 | 0015002319   | 2,193.16   | EUR      |      |
| firm Specific Order   | Data                          |             | Nov 22, 2018 | 0015005704   | 108.000.00 | EUR      |      |
| Dedee Ture *          | Durahasa Orden Number         |             | Nov 22, 2018 | 0015009792   | 20,250,00  | EUR      |      |
| Nuer Type:            | Furchase Order Number         | · ·         | Nov 22, 2018 | 0016004615   | 96,000,00  | EUR      |      |
| lumber:*              |                               | P           | Nov 22, 2010 | 0016006022   | 201.000.00 | ELIP     |      |
|                       |                               |             | Nov 22, 2018 | 0016006588   | 87 600 00  | EUR      |      |
| Illocation Data (opt  | tional)                       |             | Nov 22, 2018 | 0016322175   | 25.000.00  | EUR      |      |
| countr                |                               |             | Nov 22, 2018 | 0077876514   | 29,979.00  | EUR      |      |
| ccount.               |                               |             | Nov 22, 2018 | 0077927243   | 410.00     | EUR      |      |
| elivery Address (if   | divergent to invoice receipt) |             | Nov 22, 2018 | 0078016418   | 36,234,95  | EUR      | 1    |
|                       |                               |             | Nov 22, 2018 | 0078074207   | 60,910.00  | EUR      |      |
| Company Name:         |                               | Contact     | Nov 22, 2018 | 0078111782   | 159,876.00 | EUR      |      |
| treet:                |                               | Post Box    | Nov 22, 2018 | 0078111796   | 55,530.00  | EUR      |      |
| IP-Code:              |                               | Site-Cod    | Nov 22, 2018 | 0078111808   | 1,034.00   | EUR      | 1    |
| City:                 |                               | Unload S    | Nov 22, 2018 | 0078111826   | 37,489.00  | EUR      |      |
| ountry:               |                               | Y Field:    | Nov 22, 2018 | 0078111851   | 219,041.00 | EUR      | 1    |
|                       |                               |             | Nov 22, 2018 | 0078147101   | 1,200.00   | EUR      |      |
|                       |                               |             | Nov 22, 2018 | 0078183307   | 54,450.00  | EUR      | 1    |
| ancel                 |                               |             | Nov 22, 2018 | 0078221192   | 36,900.00  | EUR      |      |
|                       |                               |             | Nov 22, 2018 | 0078239758   | 118,479.00 | EUR      |      |
|                       |                               | l           |              |              |            | Can      | icel |

Figure 6

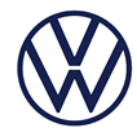

Step 3 of 5

In case you selected either "Purchase Order Number" or "Construction Invoice" in the previous step, the respective order number position items will be listed automatically. You can add additional ones by using the button "Add Position". Otherwise, no positions are shown in the first place and you have to use the button "Add Position" to enter them.

|                    |                                                                                                    | Step           | 3 of 5  |     |            |                   |                                         |                                                   |         |                                   |
|--------------------|----------------------------------------------------------------------------------------------------|----------------|---------|-----|------------|-------------------|-----------------------------------------|---------------------------------------------------|---------|-----------------------------------|
| osit               | ions for Invoice Test_Invoice1234 of Nov                                                                                        | 17, 2015       |         |     |            |                   |                                         |                                                   |         | 1                                 |
|                    |                                                                                                    |                |         |     |            |                   |                                         |                                                   |         |                                   |
|                    |                                                                                                    | a state at set | 0       |     | out no     |                   | D:- 0/                                  | D                                                 | 148 704 | <b>N</b> -1-                      |
| os .               | Description                                                                                                    | Article Number | Quantit |     | Goods PPIC | 1                 | DIS.W0                                  | Discount                                          | 10.00   | 100.0                             |
| *<br>2             | Test 3                                                                                                    |                | 1.0     |     | 275.00     | 1                 |                                         |                                                   | 19.00   | 275.0                             |
| ~                  |                                                                                                    |                | 1.0     | POE | 375.00     | 1                 | Subt                                    | tal FUR                                           | 19.00   | 475.0                             |
| dd I               | Position                                                                                                    |                | -       |     | Invoice    | Dieco             | unt (                                   | 06)                                               |         | 475.0                             |
| _                  |                                                                                                    |                | -       |     | Invoice    | onsetu<br>Sanada  | Net Ve                                  | we FUR                                            |         | 475.0                             |
|                    |                                                                                                    |                | -       |     | 6          | loods             | Ching                                   | ing EUR                                           |         | 475.0                             |
|                    |                                                                                                    |                |         |     |            |                   | Subb                                    | ing core                                          |         |                                   |
|                    |                                                                                                    |                | -       |     |            |                   | D l                                     | ine CUD                                           |         |                                   |
|                    |                                                                                                    |                |         |     |            |                   | Packag                                  | ing EUR                                           |         | 175.0                             |
|                    |                                                                                                    |                | _       |     | God        | ods G             | Packag<br>ross Va                       | ing EUR                                           |         | 475.0                             |
|                    |                                                                                                    |                |         |     | Goo        | ods G             | Packag<br>ross Va                       | ing EUR<br>lue EUR<br>VAT%                        |         | 475.0                             |
|                    |                                                                                                    |                |         |     | Goo        | ods G<br>Ta       | Packag<br>ross Va<br>ax Amo             | ing EUR<br>lue EUR<br>VAT%<br>unt EUR             |         | 475.0<br>19.00 °<br>90.2          |
|                    |                                                                                                    |                |         |     | Goo        | ods G<br>Ta<br>In | Packag<br>ross Va<br>ax Amo<br>voice To | ing EUR<br>lue EUR<br>VAT%<br>unt EUR<br>stal EUR |         | 475.0<br>19.00 °<br>90.2<br>565.2 |
| ish                | Discount Offer                                                                                                    |                |         |     | Goo        | ods G<br>Ta<br>In | Packag<br>ross Va<br>ax Amo<br>voice To | ing EUR<br>lue EUR<br>VAT%<br>unt EUR<br>otal EUR |         | 475.0<br>19.00<br>90.2<br>565.2   |
| ash<br>• Ui<br>• O | Discount Offer<br>se cash discount rates as contracted<br>fer no cash discount<br>fer cash discount according to date / percent |                |         |     | God        | Ta<br>Ta          | Packag<br>ross Va<br>ax Amo<br>voice To | ing EUR<br>lue EUR<br>VAT%<br>unt EUR<br>otal EUR |         | 475.0<br>19.00<br>90.2<br>565.2   |

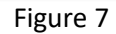

Using the button "Add Position" opens a new window to enter your invoice positions. For the reception of your invoice positions, the mandatory fields marked with an asterisk (\*) have to be filled. The number of the position will be incremented by the system. The number can be changed by using the drop down menu or by typing in the correct number.

The rate of taxes can be adjusted by choosing the value of the drop down box. If you choose 0.00%, you will have to enter the reason for tax exemption in step 4. To create more than one invoice position, you have to use the button "Save & New". Use the button "Save" to close the window.

| Position:*      | 1               | -             |              |   |
|-----------------|-----------------|---------------|--------------|---|
| Description:*   |                 |               |              | * |
|                 |                 |               |              |   |
|                 |                 |               |              | - |
| Article Number: |                 |               |              |   |
| Quantity:*      | Quantity Unit:* | Goods Price:* | Price Unit:* |   |
|                 | Piece           | •             | 1            | - |
|                 | Discount %:     | Discount:     |              |   |
|                 |                 |               |              |   |
|                 |                 | Value:        | VAT%:*       |   |
|                 |                 | 0.00          | 19.00        | - |

Figure 8

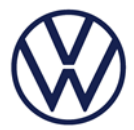

After entering all invoice positions, you have the option to add discount, shipping, or packaging costs for the entire invoice. The invoice total will be calculated automatically depending on the filled fields. Furthermore, you have the possibility to offer a cash discount by choosing "Offer cash discount according to data / percent". If you have a general cash discount agreement with Volkswagen AG, the system will automatically try to apply it by selecting the option "Use cash discount rates as contracted".

| Invoi | ce                                                                                                    |                |         |       |            |          |            |        |           |
|-------|----------------------------------------------------------------------------------------------------|----------------|---------|-------|------------|----------|------------|--------|-----------|
|       |                                                                                                    | Step 3         | 3 of 5  |       |            |          |            |        |           |
| Posi  | tions for Invoice Test 12345 of Apr 5, 2019                                                                        |                |         |       |            |          |            |        | ?         |
|       |                                                                                                    |                |         |       |            |          |            |        |           |
| Pos   | Description                                                                                                    | Article Number | Quantit | / QU  | Goods Pric | PBQ Dis  | % Discoun  | t VAT% | Value     |
| 1     | Test Position                                                                                                    |                | 30.0    | 0 PCS | 1.00       | 1        |            | 19.00  | 30.00     |
|       |                                                                                                    |                |         | _     |            | Su       | btotal EUR |        | 30.00     |
| Add   | Position                                                                                                    |                |         |       | Invoice D  | iscount  | (%)        |        |           |
|       |                                                                                                    |                |         |       | Go         | ods Net  | Value EUR  |        | 30.00     |
|       |                                                                                                    |                |         |       |            | Sh       | pping EUR  |        |           |
|       |                                                                                                    |                | _       |       |            | Pac      | aging EUR  |        |           |
|       |                                                                                                    |                |         |       | Goo        | ds Gross | Value EUR  |        | 30.00     |
|       |                                                                                                    |                | -       |       |            |          | VAT%       |        | 19.00 %   |
|       |                                                                                                    |                | -       |       |            | Tax A    | nount EUR  |        | 5.70      |
|       |                                                                                                    |                | L       |       |            |          |            |        |           |
| Cash  | Discount Offer                                                                                                    |                |         |       |            |          |            |        | ?         |
|       | Jse cash discount rates as contracted<br>Offer no cash discount<br>Offer cash discount according to date / percent |                |         |       |            |          |            |        |           |
| ance  | 1                                                                                                    |                |         |       |            |          |            | [      | Back Next |

Figure 9

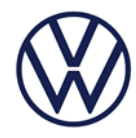

## Step 4 of 5

Here you find text fields for additional information regarding your invoice that can also be left blank. Moreover, you also have the possibility to upload an attachment (for example a pdf version of your invoice or a proof of employment) in PDF file-format. If you are creating a construction invoice, uploading a PDF file is mandatory as an evidence of your total performance.

| Іпуоісе                                                                                                    |          |
|----------------------------------------------------------------------------------------------------|----------|
| Step 4 of 5                                                                                                    |          |
| Additional Information for Invoice 34645 of Apr 5, 2019                                                                         | ?        |
|                                                                                                    |          |
| General information                                                                                                    |          |
|                                                                                                    | ^        |
|                                                                                                    |          |
| Invoice Attachment                                                                                                    | ?        |
| Only one attachment in PDF file-format is allowed. The PDF must not be signed or protected! The maximum file size is 9 MB Durce | hsuchen  |
| Cancel                                                                                                    | ack Next |

Figure 10

If you entered a position with a tax rate of 0.00% in step 3, the below field will be shown, to, to give a reason for tax exemption for legal purposes.

| Invoice                                                                                                    |                |
|----------------------------------------------------------------------------------------------------|----------------|
| Step 4 of 5                                                                                                    |                |
| Additional Information for Invoice 34645 of Apr 5, 2019                                                                                                    | ?              |
|                                                                                                    |                |
| Reason for tax exemption                                                                                                    |                |
| Reason for tax exemption:* - please select -                                                                                                    |                |
|                                                                                                    | ^              |
|                                                                                                    | $\sim$         |
| Please consider your domestic requirements for specifying a VAT exemption reason. Please enter all required information for the tax exem field "Description of tax exemption reason". | ption into the |

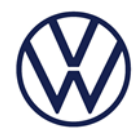

## Step 5 of 5

In the final step you get an overview of your entered data. Here you can confirm that all information is right or go back and make changes. To send the invoice productively, select the check box within the confirmation field and use the button "Submit Invoice". This button will only be active after selecting the check box. You have now successfully sent us an invoice. It is not allowed to send it via post anymore.

| Confirmation                                                                                                    | ?                                |
|----------------------------------------------------------------------------------------------------|----------------------------------|
| I confirm that the data entered is correct and that I did not and will not hand in this invoice through a different channel. Using the "Submit Invoice" button is a binding statement for submitting an invoice using the EDI method of EU Directive 2010/45/EU to the billing address. |                                  |
| Cancel ^                                                                                                    | Back Edifact Data Submit Invoice |

Figure 12